## MANUAL CONFECCIÓN SOLICITUD ADMISIÓN A TRAVÉS DEL DNI Y NÚMERO TELÉFONO

Accede a la página de la Secretaría virtual centros docentes poniendo en Google: Secretaría virtual centros docentes Junta de Andalucía

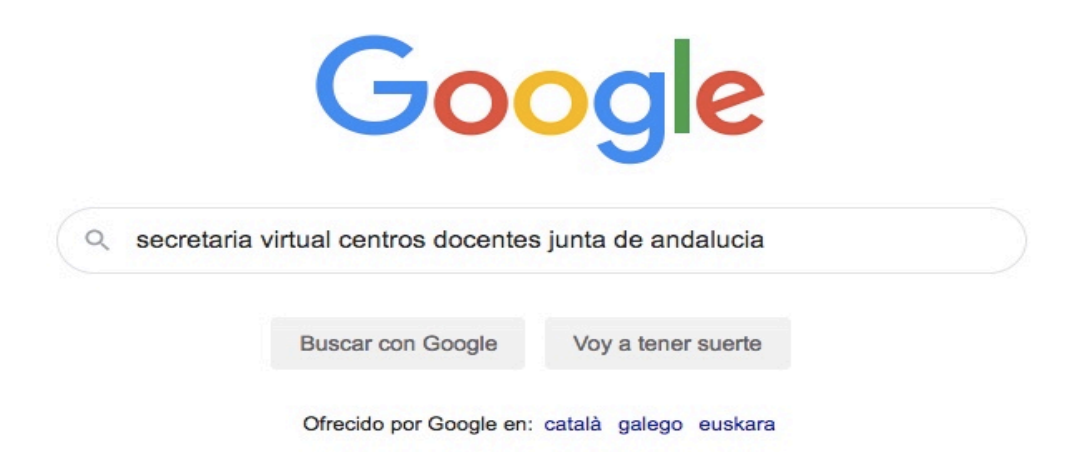

Aceptamos, aparecen los enlaces encontrados y clicamos el que está rodeado.

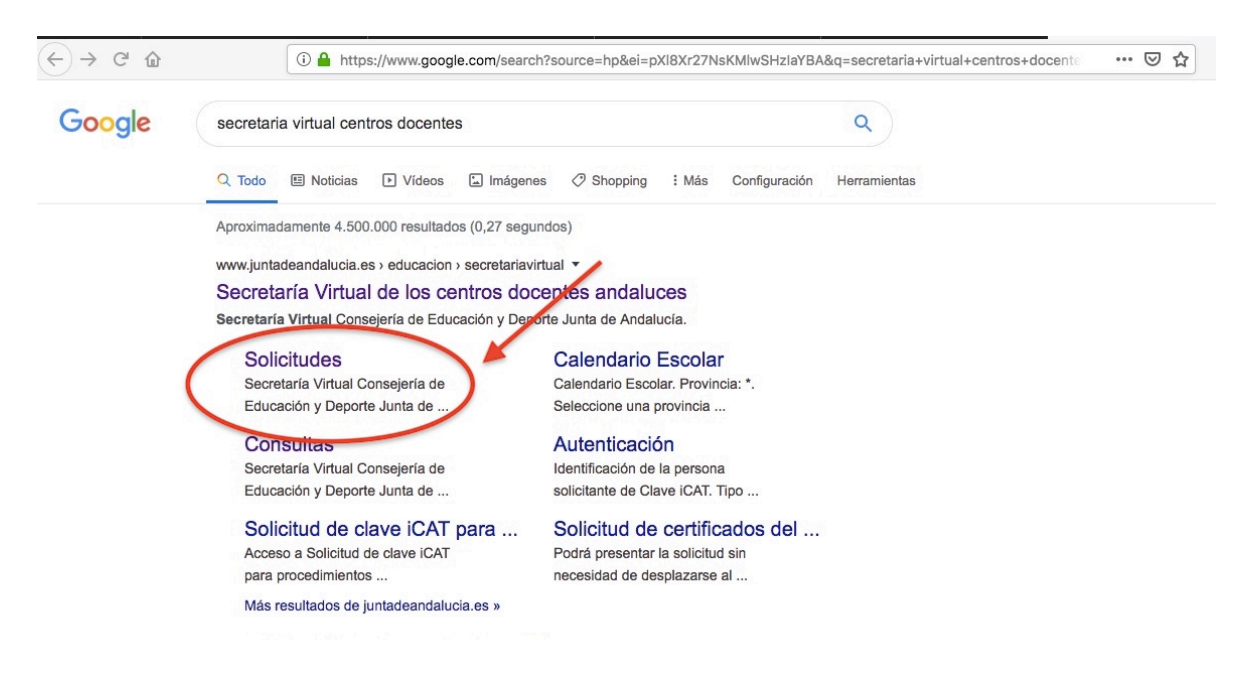

Nos aparecerá la opción de realizar la solicitud para los niveles desde Segundo Ciclo de Infantil a Bachillerato.

Para acceder, podemos pinchar sobre el texto (señalado con la flecha) o sobre el botón (señalado con el círculo).

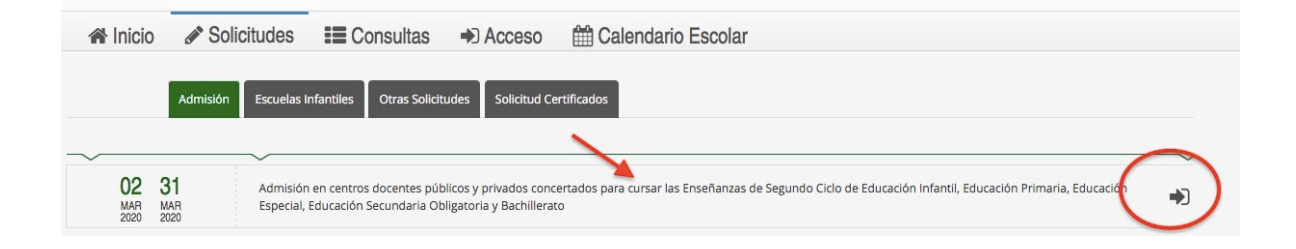

La solicitud se puede rellenar con: certificado digital, Autenticación (DNI y nº de Teléfono) o con Cl@ve.

| 🕯 Inicio 🛷 Sol                         | icitudes 📰 Consultas                                    | Acceso     Calendario Escolar                                                                                                    |                    |
|----------------------------------------|---------------------------------------------------------|----------------------------------------------------------------------------------------------------|--------------------|
| acceso a Admisión<br>ducación Primaria | en centros docentes públi<br>, Educación Especial, Educ | cos y privados concertados para cursar las Enseñanzas de Segundo Ciclo de E<br>ación Secundaria Obligatoria y Bachillerato                                                                                                    | ducación Infantil, |
| in dni 🖬                               | Certificado Digital                                     | Podrá presentar la solicitud sin necesidad de desplazarse al centro educativo. Para<br>ello necesitará tener instalado en el navegador su certificado digital personal. Si no<br>dispone de certificado digital, puede consultar cómo obtenerlo en la web de la<br>FNMT. | +) Acceder         |
| AUTENTICACIÓN                          | Acceso                                                  | Podrá presentar la solicitud sin necesidad de desplazarse al centro educativo, sin<br>necesidad de tener instalado su certificado digital.                                                                                                    | +) Acceder         |
| c l@v e<br>****                        | Autenticación - Cl@ve                                   | Podrá presentar la solicitud sin necesidad de desplazarse al centro educativo, sin<br>necesidad de tener instalado su certificado digital.                                                                                                    | +) Acceder         |

Se abre una ventana nueva. Se escribe el DNI y nº de Teléfono de la persona que va a rellenar la documentación y pulsamos "Acceder".

| lipo de documentación: *  | N.I.F./N.I.E.  |   |
|---------------------------|----------------|---|
| I.I.F./N.I.E/PASAPORTE: * |                | ( |
| eléfono móvil: *          | Teléfono móvil |   |

# A continuación se abre una ventana en la que se muestran las instrucciones del procedimiento:

Instrucciones de cumplimentación de la solicitud

#### INSTRUCCIONES PARA CUMPLIMENTAR LA SOLICITUD

- La solicitud de plaza escolar será única y se presentará en el centro docente en el que el alumno o alumna pretende ser admitido prioritariamente. La presentación de la solicitud fuera del plazo establecido, así como la presentación de más de una solicitud, dará lugar a la pérdida de todos los derechos de prioridad que puedan corresponder al alumno o alumna.
- El nombre y apellidos con que la persona interesada participa en el proceso de admisión serán los que figuran de forma literal en la solicitud presentada, de forma que ésta queda vinculada por los datos que haya hecho constar en la misma.

• La solicitud correspondiente a una persona menor de edad o mayor de edad sometida a patria potestad prorrogada o tutela deberá estar firmada por alguna de las personas que ejercen su tutela legal y que ostentan la guarda y custodia, cuyos datos personales deberán ser consignados en el apartado 2 correspondiente a la persona tutora o guardadora legal 1.

## SE RECOMIENDA LEERLAS PARA ASEGURARNOS CUMPLINENTARLA CORRECTAMENTE Y EVITAR FUTURAS SUBSANACIONES. SI LAS INSTRUCCIONES NO LE RESUELVEN LA DUDA, PUEDE LLAMAR AL 900 848 000 (GRATUITO), OPCIÓN: ESCOLARIZACIÓN

#### **MUY IMPORTANTE**

Una vez firmada su solicitud finalizará el proceso de presentación telemática. No deberá desplazarse para entregar su solicitud será tramitada por el centro educativo cuando se reanude la actividad docente. NO ES NECESARIO PRESENTARLA EN EL CENTRO.

LA PUNTUACIÓN POR EL CONCEPTO RENTA DE LA UNIDAD FAMILIAR. Recuerde que, si opta por cumplimentar el formulario solicitando la baremación por este concepto, SÍ DEBE

PRESENTAR ESTE DOCUMENTO EN EL CENTRO EDUCATIVO cuando se reanude la actividad docente, debidamente firmado por los miembros de la unidad familiar que figuran en dicha solicitud. Si no presenta el formulario, SU SOLICITUD SERÁ TRAMITADA igualmente, aunque no se tendrá en consideración la renta de la unidad familiar.

Ahora lo que el sistema pregunta es quién va a rellenar la solicitud. Lo normal es que sea el padre, madre, tutor legal ya que en su mayoría los alumnos serán menores de edad, pero para bachillerato podría darse el caso que el alumno solicitante sí fuese mayor de edad. Marcamos lo que corresponda y pulsamos "aceptar".

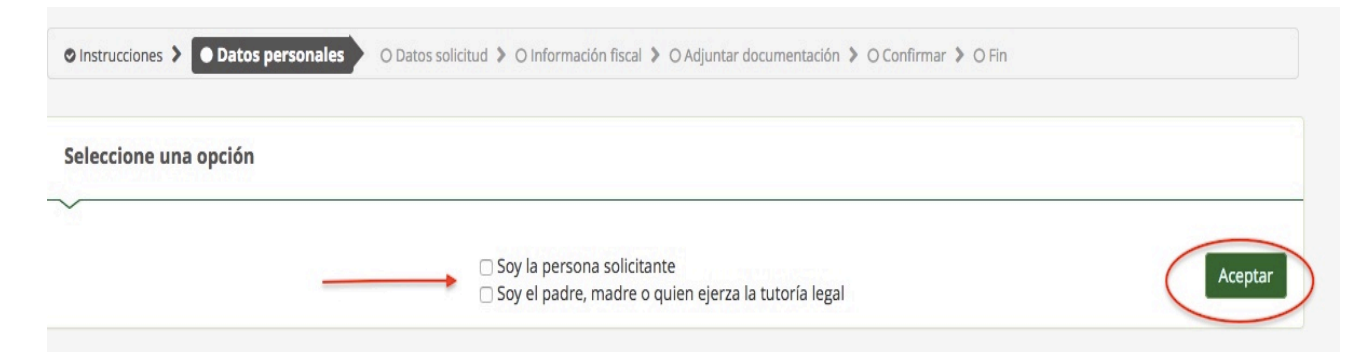

Rellenamos la solicitud, teniendo en cuenta que todos los campos marcados con un \* son obligatorios rellenarlos.

|                                       |          | Primer apellid       | 0:*              |                                   | Segundo ap  | pellido:                     |   |
|---------------------------------------|----------|----------------------|------------------|-----------------------------------|-------------|------------------------------|---|
| Nombre                                |          | Primer apell         | ido              |                                   | Segundo     | apellido                     |   |
| exo: *                                | Fecha de | nacimiento: *        |                  | Tipo de documentación:            |             | NIF/NIE/Pasaporte:           |   |
| O Hombre O Mujer                      | Fecha o  | le nacimiento        | <b></b>          | Tipo de documentación             | ¥           | NIF/NIE/Pasaporte            |   |
| lacionalidad: *                       |          | País de nacimi       | ento: *          |                                   | Localidad e | extranjera:                  |   |
| Española                              | х *      | España               |                  | × v                               | Localidad   | l extranjera                 |   |
| Provincia de nacimiento: *            |          | Municipio de r       | acimiento: *     | 0                                 | Localidad d | le nacimiento: *             |   |
| Seleccione su provincia de nacimiento | ¥        | Seleccione su        | i municipio d    | de nacimiento 🔻                   | Seleccione  | e su localidad de nacimiento | ٣ |
|                                       |          |                      |                  |                                   |             |                              |   |
| eléfono: *                            |          | Correo electró       | nico: *          |                                   |             |                              |   |
| <ul> <li>Teléfono</li> </ul>          |          | (Al finalizar la sol | icitud se le env | riará una copia a esta dirección) |             |                              |   |

Cuando llegamos al tercer apartado (curso y centro en el que actualmente se encuentra matriculado el alumno para el que se solicita plaza). Si el alumno a la fecha está matriculado en algún centro, hay que indicarlo, rellenando nivel de enseñanza, curso y centro. Si no lo está, nos saltamos al siguiente paso

| 3. Expone                     |                              |                     |   |
|-------------------------------|------------------------------|---------------------|---|
| Que durante el curso actual s | se encuentra matriculado en: |                     |   |
| Enseñanza:                    |                              | Curso:              |   |
| Seleccione una enseñanza      | *                            | Seleccione un curso | * |
| Centro docente                |                              | texto               |   |
| Código:                       | Denominación:                |                     |   |
| Código                        | Denominación                 | Q 🖻                 |   |
| Provincia:                    | Localidad:                   |                     |   |
| Provincia                     | Localida                     | d                   |   |

Como los campos correspondientes al Código del centro no se pueden rellenar, hay que buscar el centro donde está matriculado. Para ello pulsamos sobre el icono de lupa y nos aparecerá la ventana de búsqueda de centros. Seleccionamos "Búsqueda Avanzada".

| Buscador de centros                                                                          |     | ×    |
|----------------------------------------------------------------------------------------------|-----|------|
| Introduzca cualquier dato que conozca del centro:<br>(Código, nombre, municipio o localidad) |     |      |
| Introduzca un dato del centro                                                                | ×   | Q    |
|                                                                                              |     |      |
| Volver a la solicitud Búsqueda avanzada Buscar sin filtros                                   | Bus | scar |

Seleccionamos la provincia, el municipio y buscamos el centro en el que está matriculado el alumno. Una vez completados los campos, pulsamos "Aceptar".

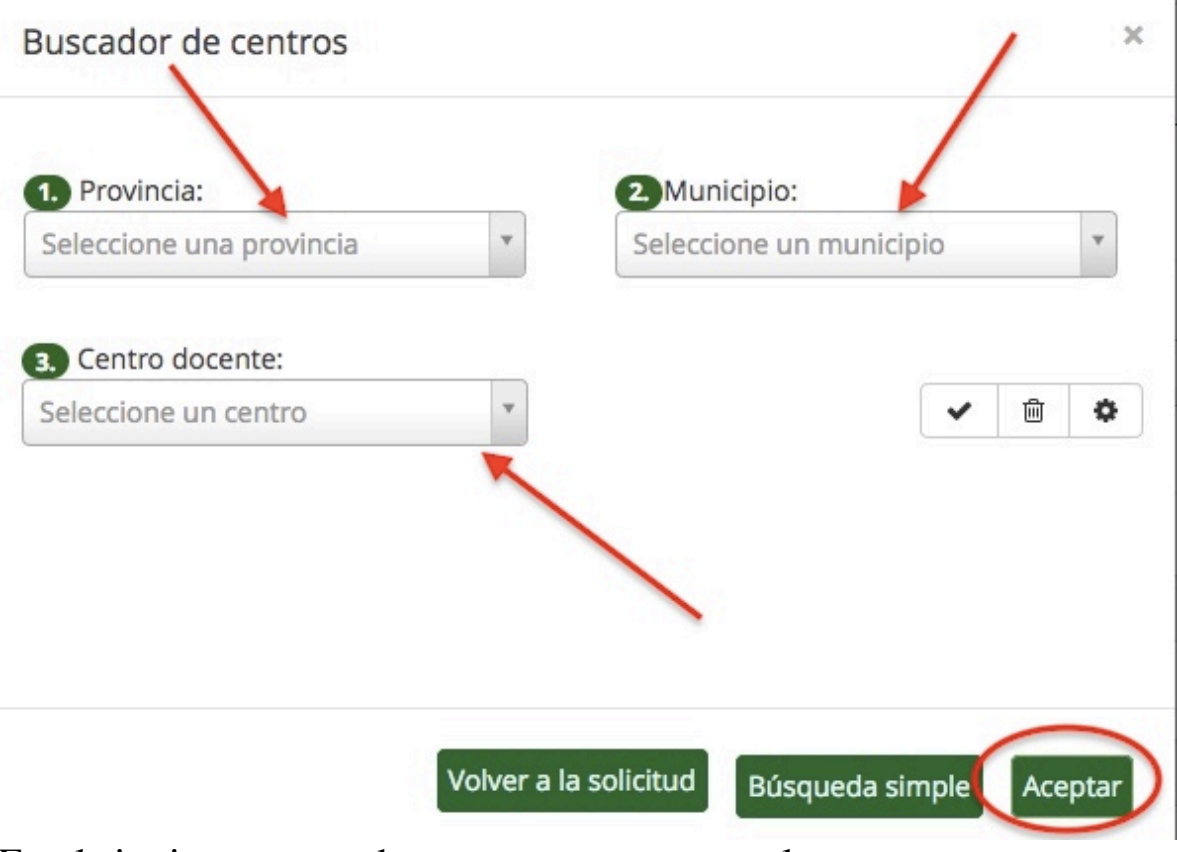

En el siguiente apartado se nos pregunta por el centro que solicitamos en primer lugar así como el nivel y curso. Es un procedimiento similar al anterior. Por ejemplo, IES EL ARGAR para 1º ESO.

| ~                                 |                               |              |     |
|-----------------------------------|-------------------------------|--------------|-----|
| Ser admitido para el curso 20     | 020 / 2021 en:                |              |     |
| Enseñanza: *                      |                               | Curso: *     |     |
| Educación Secundaria Obliga       | atoria × ×                    | 1º de E.S.O. | × × |
| lentro docente que solicita pr    | iontariamente *               |              |     |
| Código:                           | Denominación:                 |              |     |
| Código:<br>Código                 | Denominación:<br>Denominación |              | Q 🖻 |
| Código:<br>Código<br>.ocalidad: * | Denominación<br>Denominación  |              |     |

Le damos a la LUPA (como en el paso anterior) ponemos el código del centro: 04004814 y le damos a "Buscar". Una vez que nos aparece el centro, lo seleccionamos.

| (Código, nombre, municipio o localidad)                                               |          |           |      |     |
|---------------------------------------------------------------------------------------|----------|-----------|------|-----|
| 04004814                                                                              |          |           | ×    | Q   |
| Mostrar 5 registros                                                                   | 11       | Localidad | d    | .11 |
| 04004814 - <b>I.E.S. El Argar</b><br>Paseo de la Caridad, 125 (04008) - Tlf:950156189 |          | Almería   |      |     |
|                                                                                       | Anterior | 1 Sig     | guie | nte |
|                                                                                       | Anterior | 1 Si      | guie | nte |
|                                                                                       |          |           |      |     |
|                                                                                       |          | _         |      |     |
|                                                                                       |          |           |      |     |

## Nos aparecerá así:

| Ser admitido para el curso  | 2020 / 2021 en:    |              |     |
|-----------------------------|--------------------|--------------|-----|
| Enseñanza: *                |                    | Curso: *     |     |
| Educación Secundaria Obl    | igatoria × ×       | 1º de E.S.O. | × v |
| Centro docente que solicita | prioritariamente * |              |     |
| Código:                     | Denominación:      |              |     |
| 04004814                    | I.E.S. El Argar    |              | Q 🖻 |
| Localidad: *                |                    |              |     |
| Almería                     |                    |              |     |

Seguimos con nuestra solicitud y entramos en el apartado de centros que solicitamos alternativos. Nos pide cuantos centros alternativos deseamos solicitar caso de no ser admitido en el prioritario.

5. Otros centros solicidatos subsidiariamente

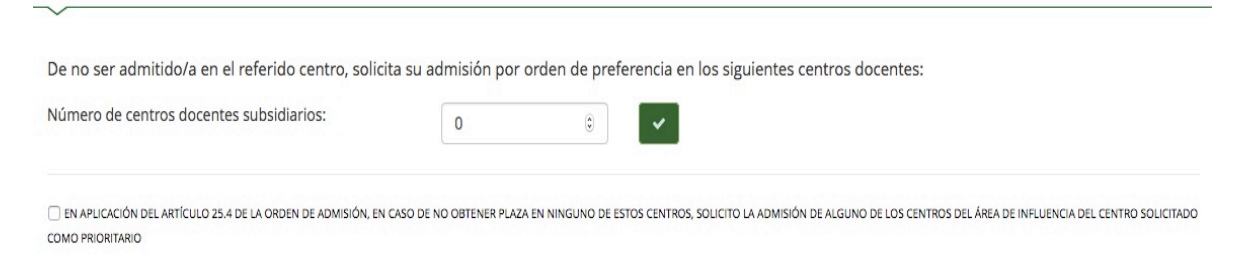

Si no deseamos solicitar ninguno más, continuamos.

Supongamos que queremos solicitar 3 alternativos. Colocaríamos un 3 en Número de centros docentes subsidiarios y pulsamos el botón aceptar. Al hacer esto, tendremos que rellenar, los datos de los 3 centros como se ha hecho anteriormente.

| Centro docente que solicit | a en 1º lugar: |     |
|----------------------------|----------------|-----|
| Centro subsidiario *       |                |     |
| Código:                    | Denominación:  |     |
| Código                     | Denominación   | Q 🗎 |
| Localidad: *               |                | *   |
| Localidad                  |                |     |

Por último, para finalizar este apartado de centros subsidiarios podemos marcar o no la casilla correspondiente a "En caso de no obtener plaza en ninguno de estos centros, solicito la admisión en alguno de los centros del área de influencia del centro solicitado como prioritario".

| Centro subsidiario * Código: Denominación: Código Denominación |     |
|----------------------------------------------------------------|-----|
| ódigo: Denominación:<br>Código Denominación                    |     |
| Código Denominación                                            |     |
|                                                                | Q 🖻 |
| Localidad: *                                                   |     |
| Localidad                                                      |     |
|                                                                |     |
|                                                                |     |

#### Continuamos rellenando la solicitud según los datos que procedan...

#### 6. Prioridad en la admisión (señalar con una X lo que procedo)

□ Padre, madre, tutor o guardador del alumno o alumna tiene su puesto de trabajo habitual en el centro docente solicitado.

🗆 Alumnado que curse simultáneamente enseñanzas de educación secundaria y enseñanzas regladas de música 🗆 o de danza 🔾

Alumnado que siga programas deportivos incluidos en los niveles del Deporte de Rendimiento de Andalucía o deportista de alto nivel o alto rendimiento de otras Comunidades Autónomas o deportista con licencia deportiva.

🗆 Traslado de la unidad familiar debido a la movilidad forzosa de cualquiera de los padres, madres, persona tutora o guardadora.

Adopción u otras medidas de protección de menores.

Cambio de residencia derivado de actos de violencia de género.

Alumnado o familiar, hasta el segundo grado consanguinidad de una persona víctima de terrorismo

7. Alumnado con necesidades específicas de apoyo educativo (señalar con una X lo que proceda)

🗆 El alumno o alumna presenta necesidades educativas especiales asociadas a discapacidad o trastornos graves de conducta.

🗆 El alumno o alumna presenta altas capacidades intelectuales.

🗆 El alumno o alumna precisa de acciones de carácter compensatorio.

| 8. Criterios de admisión (untaiar con una Xie que procedo y cumplimentar los datos que se deciaren en 8.1, 8.2                                                                | 1724                                                          |                                                  |                               |                                        |                         |
|----------------------------------------------------------------------------------------------------|---------------------------------------------------------------|--------------------------------------------------|-------------------------------|----------------------------------------|-------------------------|
| A tal efecto declara:                                                                                                    |                                                               |                                                  |                               |                                        |                         |
| O Que en los centros docentes en los que se solicita la admisión o en sus centros adscritos est                                                                               | tán matriculados los siguientes hermanos o hermanas           | del alumno o alumna:                             |                               |                                        |                         |
| Se incluirán también los datos de los hijos e hijas de los dos cónyuges o parejas de hecho lega                                                                               | almente inscritas, así como a las personas sometidas a        | tutela o acogimiento familiar legalmente consti  | ituido.                       |                                        |                         |
| Número de hermanos o hermanas:                                                                                                    | N*                                                            | ٢                                                |                               |                                        |                         |
| 🔕 Que opto, a efectos de valoración, por el <b>domicilio familiar</b> 🗌 o por el <b>lugar de trabajo</b> 🗌                                                                    | del alumno o alumna, si es mayor de edad o solicita :         | admisión en las enseñanzas de bachillerato, o di | e la persona con quien conviv | e el alumno o alumna y tenga atribuida | a su guarda y custodia: |
| Provincia: *                                                                                                    | Municipio: *                                                  |                                                  | Localidad: *                  |                                        |                         |
| Seleccione una provincia                                                                                                    | Seleccione un municipio                                       |                                                  | Seleccione una localida       | d                                      | v                       |
| Seleccione un tipo de vía                                                                                                    | R Nombre vía                                                  |                                                  |                               | Código postal                          |                         |
| Número: * Portal:                                                                                                    |                                                               | Piso:                                            |                               | Puerta:                                |                         |
| Nº Portal                                                                                                    |                                                               | Piso                                             |                               | Puerta                                 |                         |
|                                                                                                    |                                                               |                                                  |                               |                                        |                         |
| Teléfono de contacto: *                                                                                                    | Correo electrónico de contacto:                               |                                                  |                               |                                        |                         |
| <ul> <li>Teléfono</li> </ul>                                                                                                    | Correo electrónico                                            |                                                  |                               |                                        |                         |
|                                                                                                    |                                                               |                                                  |                               |                                        |                         |
| Que la unidad familiar a la que pertenecía el alumno o alumna a fecha 31 de diciembre del o                                                                                   | ejercicio fiscal inmediatamente <b>anterior en dos años</b> , | estaba compuesta por Nº                          | miembros.                     |                                        |                         |
| 💽 Que el alumno o alumna 📄 o alguna de las personas tutoras o guardadoras 📄 tiene recom<br>O tiene reconocido un grado de discapacidad que alcanza o supera el 66%: Sl 🗌 NO 📄 | ocido un grado de discapacidad que alcanza o supera           | el 33% y es inferior al 66%: SÍ 🗌 NO 🛄           |                               |                                        |                         |
| ¿Qué número de hermanos o hermanas o menores en acogimiento en la misma unidad familiar                                                                                       | tienen reconocido un grado de discapacidad que alca           | nza o supera el 33%? Nº                          |                               |                                        |                         |
| Que el alumno o alumna presenta trastorno en el desarrollo (a considerar solo en el segundo e                                                                                 | ciclo de la educación infantil): Sí 🗌 NO 🗔                    |                                                  |                               |                                        |                         |
| Oue el alumno o alumna pertenece a una familia con la condición de (marcor las opciones au                                                                                    | e contranadani:                                               |                                                  |                               |                                        |                         |
| <ol> <li>□ Numerosa especial</li> </ol>                                                                                                    | concipantant.                                                 |                                                  |                               |                                        |                         |
| 2. 🗌 Numerosa general                                                                                                    |                                                               |                                                  |                               |                                        |                         |
| 3. Monoparental                                                                                                    |                                                               |                                                  |                               |                                        |                         |
| <ol> <li>Ni numerosa ni monoparental en la que tiene un hermano/a (incluidos porejos de hecho in<br/></li> </ol>                                                              | egolmente inscritas y familias con hijos tuteladas)           |                                                  |                               |                                        |                         |
| 🔇 Que las personas que ostentan la guarda y custodia legal del alumno o alumna realizan acti                                                                                  | vidad laboral o profesional remunerada: SÍ 📄 NO 📄             |                                                  |                               |                                        |                         |
| 👩 Que el alumno o alumna está matriculado en el primer ciclo de la educación infantik SÍ 🗌 N                                                                                  | 0 0                                                           |                                                  |                               |                                        |                         |

Continuamos rellenando lo que proceda, hasta.....

Llegar al apartado en el que informamos si nos oponemos al cruce de datos con las distintas administraciones.

Hay que tener en cuenta que si se optan por puntos, lo mejor es no oponerse pues si nos oponemos a que el sistema cruce datos, deberemos aportar la documentación que justifique dichos puntos y exponer los motivos para la oposición

【 La persona que suscribe la solictud SE OPONE a que la información para la acreditación de las circunstancias declaradas que se encuentran marcadas en la relación que se acompaña, sea suministrada directamente a la Consejería competente en materia de educación por los órganos competentes (la persona participante podrá aportar la documentación correspondiente), por los siguientes motivos:

Motivos para la oposición: Domicilio familiar 🗆 Lugar de trabajo y actividad laboral 🗆 Discapacidad del alumno o la alumna, de sus padres, madres o guardadores, o de alguno de sus hermanos o hermanas o menores en acogimiento. 🗆 Familia numerosa Familia monoparental Integrante del deporte de rendimiento de Andalucía

- Histórico de empadronamiento

Motivos para la oposición:

Certificado de vida laboral e informe de situación actual de la persona trabajora

Llegamos al apartado de Información de carácter tributario.

Si no queremos optar por "puntos por renta", nos saltamos este apartado.

Si queremos optar, con anterioridad habremos indicado las personas que forman la unidad familiar a 31 de diciembre de 2018.Iremos rellenando los datos de todas las personas de la unidad familiar que a 31 de diciembre de 2018 (última declaración de renta presentada) fuese mayor de 16 años.

Del mismo modo que en los centros subsidiarios, podemos añadir o quitar miembros de la unidad familiar:

| Nombre:                       | _                       | Primer apellido:             |                                   |   | Segundo apellido:    |               |
|-------------------------------|-------------------------|------------------------------|-----------------------------------|---|----------------------|---------------|
| Parentesco:<br>Primer tutor/a | Fecha de nacimiento:    |                              | Tipo de documentación:<br>NIF/NIE | * | NIF/NIE/Pasaporte:   |               |
| Miembro nº 2                  | ¿Dese                   | a usted copiar los datos del | Seleccione una opción             |   | * ?                  | 4             |
| Nombre: *                     |                         | Primer apellido: *           |                                   |   | Segundo apellido:    |               |
| Parentesco: *<br>Madre/Tutora | Fecha de nacimiento:    | *                            | Tipo de documentación: *          | × | NIF/NIE/Pasaporte: * |               |
|                               |                         |                              |                                   |   | ;                    | Añadir miembr |
| Los campos marcados c         | con * son obligatorios. |                              |                                   |   |                      | <b>♦</b> Ante |

IMPORTANTE: Recuerde que, si opta por cumplimentar el formulario solicitando la baremación por este concepto, **SÍ DEBE PRESENTAR ESTE DOCUMENTO EN EL CENTRO EDUCATIVO** cuando se reanude la actividad docente, **debidamente firmado por los miembros de la unidad familiar** que figuran en dicha solicitud. Si no presenta el formulario, SU SOLICITUD SERÁ TRAMITADA igualmente, aunque no se tendrá en consideración la renta de la unidad familiar.

Continuamos y pasamos al apartado donde, en caso de haberse opuesto al cruce de datos o en el caso de presentar documentación, podemos adjuntarla. Para eso, deberemos escanear el o los documentos e ir añadiéndolos.

| Instrucciones > O Datos personale | s > O Datos solicitud > O Información | n fiscal > Adjuntar documentació         | O Confirmar > O Fin              |                                          |                                      |               |
|-----------------------------------|---------------------------------------|------------------------------------------|----------------------------------|------------------------------------------|--------------------------------------|---------------|
| creditación de las circunst       | incias declaradas                     |                                          |                                  |                                          |                                      |               |
| ira continuar el proceso de su    | iolicitud, debe acreditar las circuns | itancias declaradas anteriormente a      | djuntando la documentación sig   | uiente (en caso necesario).              |                                      |               |
| eleccione el tipo de documentac   | ión - Tamaño máximo de cada ficher    | D TOMB                                   |                                  |                                          | ×                                    | <b>O</b> A/   |
|                                   |                                       |                                          |                                  |                                          |                                      |               |
| La documentación que acomp        | añe a la solicitud deberá mantene     | r su validez y eficacia a la fecha de fi | nalización del plazo de presenta | ción de las solicitudes y responder a la | s circunstancias reales del solicita | ante en dicha |

Si no presentamos documento alguno pulsamos directamente a siguiente.

Al pulsar "siguiente" se nos muestra un borrador de la solicitud. Podemos revisarla y si lo vemos todo correcto pasamos a firmarla.

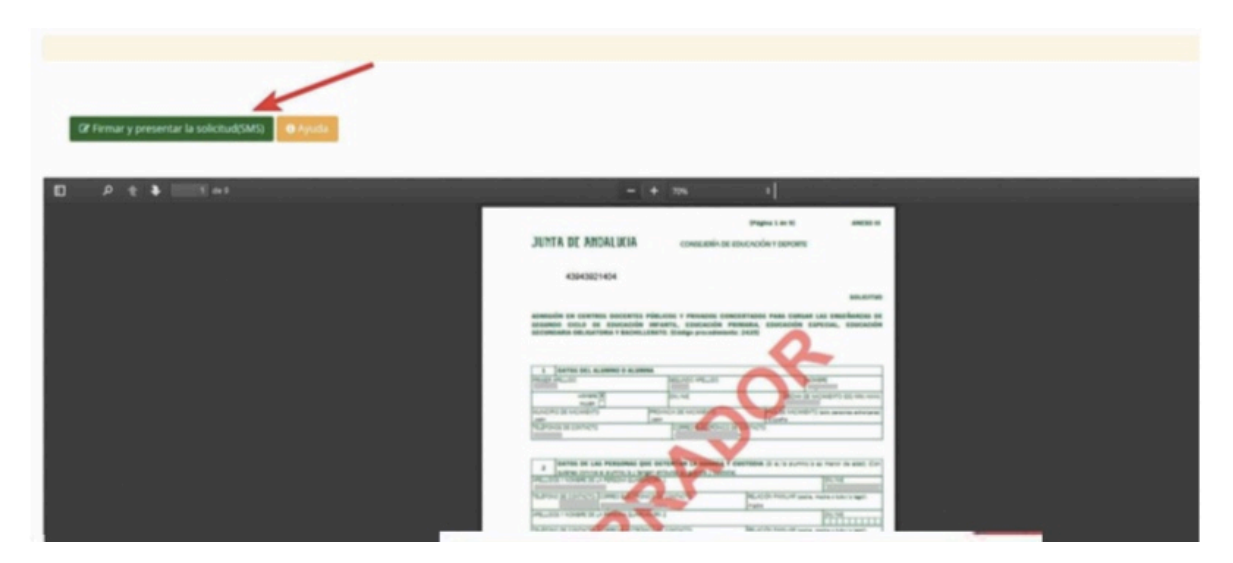

Para firmarla y presentarla pulsamos:

Firmar y presentar la solicitud(SMS)

Se nos abre una pantalla para poner el número de móvil al que queremos que nos envíen un SMS con una CLAVE. Lo ponemos y pulsamos "Aceptar". Al hacer esto, se nos abrirá esta ventana:

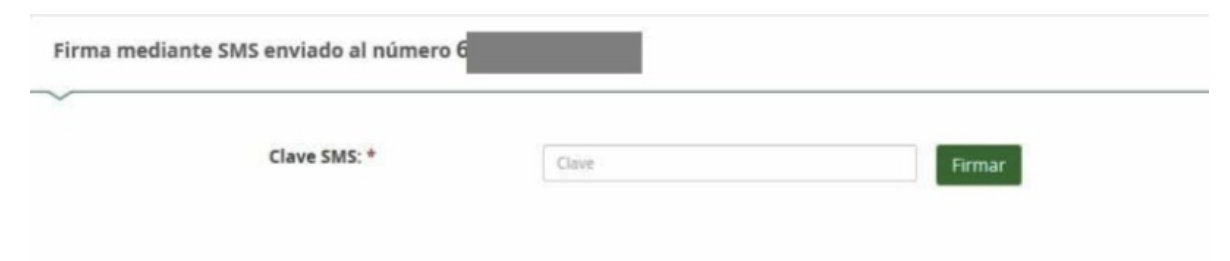

Introducimos la clave y ACEPTAMOS.

En ese momento nuestra solicitud que firmada y registrada y ya le aparece al centro que hemos solicitado en primer lugar.

| AS | dmisión en centros docentes públicos y privados concertados para cursar las Enseñanzas de Segundo Ciclo de Educación Infantil, Edu<br>ecundaria Obligatoria y Bachillerato                                                                                                    | ucación Primaria, Educación Especial, Educación                                                                                                    |
|----|----------------------------------------------------------------------------------------------------|----------------------------------------------------------------------------------------------------|
|    | O Instrucciones 🗧 O Detos personales 🔰 O Detos solicitud 🔰 O Información fiscal 🔰 O Adjuntar documentación 🗲 O Confirmar 🗲 🔘 Fin                                                                                                    |                                                                                                    |
|    | Ha realizado la presentación telemática de su solicitud.                                                                                                    |                                                                                                    |
|    | <ol> <li>Esta solicitud electrónica se ha presentado correctamente y será tramitada por el centro educativo cuando se reanude la actividad docente. NO ES NECESARIO PRESEN</li> <li>PUNTUACIÓN POR EL CONCEPTO RENTA DE LA UNIDAD FAMILIAR. Recuerde que, si ha optado por cumplimentar el formulario solicitando la baremación por este conc<br/>actividad docente, debidamente firmado por los miembros de la unidad familiar que figuran en dicha solicitud. Si no presenta el formulario, SU SOLICITUD SERÁ TRAM</li> </ol> | ITARLA EN EL CENTRO.<br>xepto, SÍ DEBE PRESENTAR ESTE DOCUMENTO EN EL CENTRO EDUC<br>ITADA igualmente, aunque no se tendrá en consideración la renta |
|    | En el siguiente enlace puede descargar la solicitud, en formato pdf.<br>(Recuerde que la mayoría de navegadores se encuentran configurados para guardar los archivos descargados en la carpeta "Descargas"):                                                                                                    | Nueva solicitud +                                                                                                    |
|    | Información solicitud                                                                                                    |                                                                                                    |
|    | Estado: PRESENTADO<br>Fecha Finalización: 19/03/2020 08:41:24                                                                                                    | NIF/NIE/Pasaporte:<br>Código: <b>o0t/KEAj</b>                                                                                                    |
|    | Registro Telemático<br>Nº Registro: 202099902141883                                                                                                    | Fecha Registro: 19/03/2020 08:41:24                                                                                                    |

Tenemos la opción de "descargarla".Si la descargamos tendremos una solicitud similar a la que se indica a continuación, donde se muestra el sello de registro de entrada:

| JUNTA DE ANDALUCIA                                                     | CONSEJERÍA DE EDUCA                                                          | CIÓN Y DEPORTE                                |
|------------------------------------------------------------------------|------------------------------------------------------------------------------|-----------------------------------------------|
|                                                                        |                                                                              | JUNTA DE ANDALUCÍA                            |
| 43943921404                                                            |                                                                              | Deporte:                                      |
|                                                                        |                                                                              | Número registro @ries:                        |
|                                                                        |                                                                              | 202099902141883 SOLICITU                      |
|                                                                        |                                                                              | Fecha: 19 mar 2020 08:41:24                   |
| EGUNDO CICLO DE EDUCACIÓN INFA<br>ECUNDARIA OBLIGATORIA Y BACHILLERATO | NTIL, EDUCACIÓN PRIMARI<br>). (Código procedimiento: 243)                    | A, EDUCACIÓN ESPECIAL, EDUCACIÓ<br>5)         |
| EGUNDO CICLO DE EDUCACIÓN INFA<br>ECUNDARIA OBLIGATORIA Y BACHILLERATO | NTIL, EDUCACIÓN PRIMARI<br>. (Código procedimiento: 243)                     | A, EDUCACIÓN ESPECIAL, EDUCACIÓ<br>5)         |
| EGUNDO CICLO DE EDUCACIÓN INFA<br>ECUNDARIA OBLIGATORIA Y BACHILLERATO | NTIL, EDUCACIÓN PRIMARI<br>. (Código procedimiento: 243)<br>SEGUNDO APELLIDO | NOMBRE                                        |
| EGUNDO CICLO DE EDUCACIÓN INFA<br>ECUNDARIA OBLIGATORIA Y BACHILLERATO | SEGUNDO APELLIDO                                                             | NOMBRE                                        |
| EGUNDO CICLO DE EDUCACIÓN INFA<br>ECUNDARIA OBLIGATORIA Y BACHILLERATO | SEGUNDO APELLIDO                                                             | PAIS DE NACIMIENTO (sólo personas extranjeras |

La solicitud queda presentada en el centro no teniendo que acudir salvo que haya optado por la baremación por RENTA, que SÍ DEBERÁ PRESENTAR ESTE DOCUMENTO EN EL CENTRO EDUCATIVO cuando se reanude la actividad docente, debidamente firmado por los miembros de la unidad familiar que figuran en dicha solicitud. Si no presenta el formulario, SU SOLICITUD SERÁ TRAMITADA igualmente, aunque no se tendrá en consideración la renta de la unidad familiar.